# INSTRUCTIVO DE ADHESIÓN A CERTIFICACIONES VÍA WEB Y GENERACÍON DE LA CERTIFICACIÓN WEB DDJJ CM05 CONVENIO MULTILATERAL

# ADHESIÓN A CERTIFICACIONES VÍA WEB

Acceda a https://www.consejo.org.ar/herramientas-profesionales/legalizaciones e ingrese en el link "Sistema de Legalizaciones Web" y en la pantalla siguiente en la opción "Adhesión y términos del Convenio"

| ¿Cómo matricularte? ¿Sos estudiante?                          |                                                                                                    | © f y ◘ in   Buscar Q                                                                                           |
|---------------------------------------------------------------|----------------------------------------------------------------------------------------------------|----------------------------------------------------------------------------------------------------|
| MENÚ V                                                        | CONSEJO GESTIÓN<br>Y FUTURO                                                                          | MI CUENTA WEBMAIL                                                                                               |
| Legalizaciones<br>Herramientas Profesionales   Legalizaciones |                                                                                                    |                                                                                                    |
| Trámites de legalizaciones vía w                              | /eb                                                                                                  | Pedí tu turno para atención<br>presencial                                                                       |
| Sistema de Carga Siste                                        | ema de Informe para                                                                                  | Legalizaciones no realizables vía web                                                                           |
|                                                               |                                                                                                    | Retiro de documentación ya presentada                                                                           |
|                                                               |                                                                                                    | Verificaciones                                                                                                  |
| *previo a la legalización                                     |                                                                                                    | Legalizaciones vía Web                                                                                          |
| Medios de pago y beneficios                                   |                                                                                                    | Con oblea posteriores al 8/3/12                                                                                 |
| Sistema de Pago Electrónico                                   | Cuenta corriente                                                                                     | Con oblea previas al 8/3/12                                                                                     |
| Combo PyME                                                    | Entidades jurídicas de bien público                                                                  | Historial de legalizaciones                                                                                     |
| Elija el tipo de ingreso:                                     | Ingreso Matriculados                                                                                 | s                                                                                                    |
| (gene                                                         | Ingreso Público en gene<br>ración de borradores - requiere aproba                                    | eral<br>ción del Matriculado)                                                                                   |
|                                                               |                                                                                                    |                                                                                                    |
|                                                               | (solo en los casos en que sea rer                                                                    | querido)                                                                                                    |
| Para acceder a esta modalidad                                 | 1 de servicio, el profesional debe                                                                   | suscribir previamente un convenio de                                                                            |
| adresion.                                                     | Adhesión y Términos del Co                                                                           | onvenio                                                                                                    |
|                                                               | Descripción del Procedimiento de                                                                     | e Legalización                                                                                                  |
|                                                               | Página Inicio                                                                                        |                                                                                                    |
| σT5                                                           | nés consultas? Comunicate c<br>por los siguientes medi                                               | on nosotros<br>os:                                                                                              |
| Consultas sobre Leg                                           | alizaciones: legalizaciones<br>011-5382-9200<br>obre Pagos: pagoslega@co<br>convenios: recepcionlega | s@consejocaba.org.ar<br>D en el horario de 09:00 a 17:30<br>onsejocaba.org.ar<br>alizaciones@consejocaba.org.ar |
|                                                               |                                                                                                    |                                                                                                    |

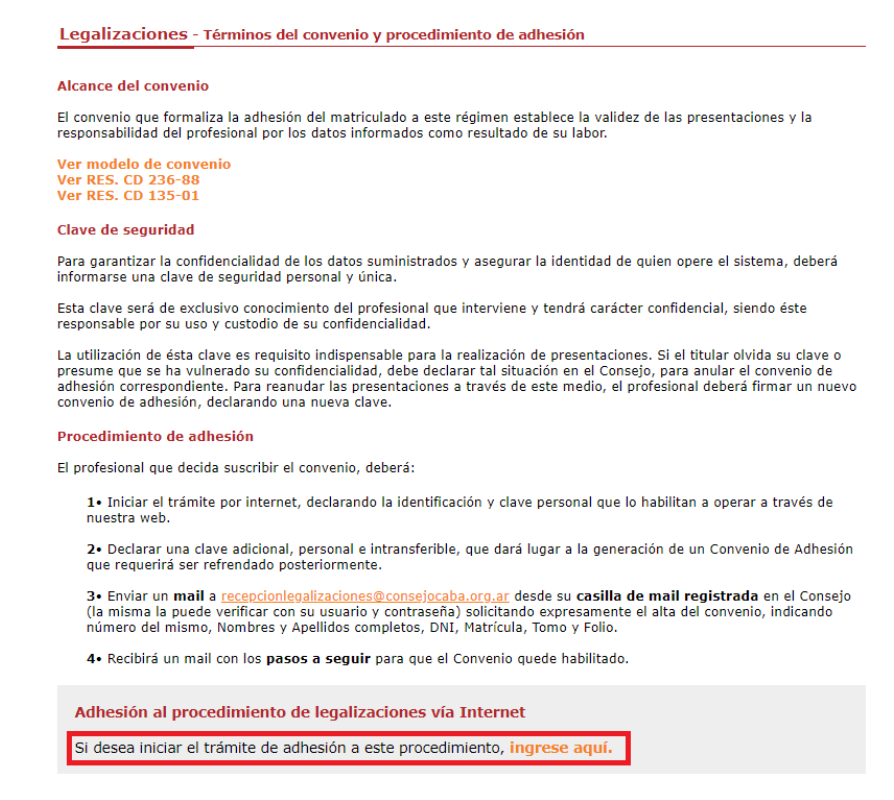

Acceda al sistema con su nombre de usuario y clave. Verifique la dirección de correo electrónico informada por el sistema ya que en ella recibirá las notificaciones correspondientes a las certificaciones vía Web que realice. Si usted lo desea podrá modificarla. Luego deberá generar una clave de seguridad que contenga entre 6 y 10 dígitos alfabéticos y/o numéricos y seleccionar una pregunta secreta en caso de extravío de su clave de seguridad. Para finalizar pulse el botón *"generar convenio".* 

|                                                                                                    | Characterization of the Contractors                                                                         | ar este proceso de a                                                | unesion.                          | Conference of the second second second second second second second second second second second second second s |
|----------------------------------------------------------------------------------------------------|----------------------------------------------------------------------------------------------------|---------------------------------------------------------------------|-----------------------------------|----------------------------------------------------------------------------------------------------|
|                                                                                                    |                                                                                                    | 0                                                                   |                                   |                                                                                                    |
|                                                                                                    | odificar direcció                                                                                           | in de corres elect                                                  | rénico                            |                                                                                                    |
|                                                                                                    |                                                                                                    |                                                                     |                                   |                                                                                                    |
|                                                                                                    |                                                                                                    |                                                                     |                                   |                                                                                                    |
| laración de Clave de segurida                                                                                                    | che                                                                                                    |                                                                     |                                   |                                                                                                    |
| laración de Clave de segurida                                                                                                    | sda                                                                                                    |                                                                     |                                   | S.C. 3                                                                                                    |
| laración de Clave de segurid:<br>ara garantzar la confidencialid<br>stema, se requiere definir una                                                                                                    | ad:<br>ed de los datos su<br>clave de segurida                                                              | ministrados y asegu<br>d. que deberá ser in                         | ar la identidad<br>formada cada v | de quien opere est<br>ez que se ingrese                                                                        |
| laración de Clave de segurid:<br>ara garantizar la confidencialid<br>istema, se regulere definir una<br>istema.                                                                                                    | adı<br>ad de los datos su<br>clave de segurida                                                              | ministrados y asegu<br>d. que debera ser in                         | ar la identidad<br>formada cada v | de quien opere es<br>ez que se ingrese                                                                         |
| laración de Clave de segurid,<br>ara garantizar la confidencialid<br>istema, se requiere definir una<br>istema.<br>a clave debe contener entre 6                                                                                                    | ad:<br>ad de los datos su<br>clave de segurida<br>y 10 digitos alfabe                                       | ministrados y asegu<br>d, que debera ser in<br>ticos y/o numéricos. | ar la identidad<br>formada cada v | de quien opere es<br>ez que se ingrese                                                                         |
| laración de Clave de segurida<br>era garantizar la confidencialid<br>istema, se requiere definir una<br>istema.<br>a clave debe contener entre 6<br>ingrese su clave de segurida                                                                        | ada<br>ad de los datos su<br>clave de segurida<br>y 10 digitos alfabé<br>id:                                | ministrados y asegu<br>d. que deberá ser in<br>ticos y/o numéricos. | ar la identidad<br>ormada cada v  | de quien opere es<br>ez que se ingrese                                                                         |
| laración de Clave de segurida<br>sea garantizar la confidencialid<br>istema, se requiere definir una<br>sistema.<br>a clave debe contener entre 6<br>ingrese su clave de segurida                                                                       | ad:<br>ad de los datos su<br>clave de segurida<br>y 10 digitos alfabé<br>id:                                | ministrados y asegu<br>d. que deberá ser in<br>bcos y/o numéricos.  | ar la identidad<br>formada cade v | de quien opere est<br>ez que se ingrese                                                                        |
| laración de Clave de segurida<br>sea garantizar la confidencialid<br>istema, se requiere definir una<br>istema.<br>a clave debe contener entre 6<br>Ingrese su slave de segurida<br>Ingrese nuevamente su clav                                          | ad:<br>ad de los datos su<br>clave de segurida<br>y 10 digitos alfabé<br>id:<br>e de segurida-              | ministrados y asegu<br>d. que deberá ser in<br>ticos y/o numéricos. | ar le identidad<br>formada cada v | de quien opere esi<br>ez que se ingrese                                                                        |
| laración de Clave de segurida<br>ere gerantizer la confidencialid<br>istema, se requiere definir una<br>istema.<br>a clave debe contener entre 6<br>Ingrese su stave de segurida<br>Ingrese nuevamente su dav<br>Selectione su pregunta de ex<br>clave: | ad:<br>ad de los datos su<br>clave de segurida<br>y 10 digitos alfabé<br>id:<br>e de segurida<br>travio de  | ministrados y asegu<br>d. que deberá ser in<br>bicos y/o numéricos  | er le identidad<br>formada cada v | de quien opere es<br>ez que se ingrese                                                                         |
| laración de Clave de segurida<br>see garantizar la confidencialid<br>istema, se requiere definir una<br>istema.<br>a clave debe contener entre 6<br>Ingrese su plave de segurida<br>Ingrese nuevamente su dav<br>Salectione su pregunta de ex<br>clave: | adz<br>ad de los datos su<br>clave de segurida<br>y 10 digitos alfabé<br>id:<br>e de segurida-<br>travio de | ministrados y asegu<br>d. que deberá ser in<br>ticos y/o numéricos  | ar la identidad<br>formada cada v | de quien opere est<br>ez que se ingrese                                                                        |

## Si no ratifica dicho convenio no podrá realizar las certificaciones vía Web.

| Dr.         |                                                                                                    |                                                                                                    |
|-------------|----------------------------------------------------------------------------------------------------|----------------------------------------------------------------------------------------------------|
|             |                                                                                                    |                                                                                                    |
|             | Ud cuenta                                                                                                    | e con un convenio                                                                                              |
|             | hole of a                                                                                                    |                                                                                                    |
|             | wajo er i                                                                                                    | autoro -                                                                                                    |
| Imprima e   | sta nágina o registre adeci                                                                                                    | uadamente el número de convenio, va que                                                                        |
| maprima e   | debera                                                                                                    | i informado                                                                                                    |
|             | en el momento r                                                                                                    | le ingresar al sistema                                                                                         |
|             |                                                                                                    | ie mgreser er sisterner                                                                                        |
| A           |                                                                                                    | a design and the second second second second second second second second second second second second second se |
| decu        | mento aquí generado y finalizar e                                                                                                    | xitosamente el proceso de adhesión.                                                                            |
|             |                                                                                                    |                                                                                                    |
| 510 million | ate 1540 C181 alleign de lassline                                                                                                    | ciones atención de profesionales, en d'as fabiles                                                              |
| e same      | el horario de 09:00 a 16:00 con cre                                                                                                    | edencial profesional o documento de identidad.                                                                 |
|             |                                                                                                    |                                                                                                    |
|             |                                                                                                    |                                                                                                    |
| -           |                                                                                                    | //                                                                                                    |
|             | The second second | and intervention and the second second                                                                         |

Por consultas relacionadas con la adhesión del convenio envíe un correo electrónico a legalizaciones@consejocaba.org.ar

## **GENERACÍON DE LA CERTIFICACIÓN WEB DDJJ CM05 CONVENIO MULTILATERAL**

Ingrese a https://consejo.org.ar/herramientas-profesionales/legalizaciones y haga clic en "Sistema de Legalizaciones Web".

| ¿Cómo matricularte? ¿Sos estudi                   | ante?              |                        |                     | ⊙ f yr 🗅 in   Buscar 🤇                    |
|---------------------------------------------------|--------------------|------------------------|---------------------|-------------------------------------------|
|                                                   | <b>@</b>           | onsejo                 | GESTIÓN<br>Y FUTURO | MI CUENTA WEBMAIL                         |
| Legalizaciones<br>Herramientas Profesionales   Le | S<br>egalizaciones |                        |                     |                                           |
| Trámites de legalizac                             | iones vía web      |                        |                     | Pedí tu turno para atención<br>presencial |
| Sistema de Carga                                  | Sistema de         | Inform                 | ne para             | Legalizaciones no realizables vía web     |
| Inicial de EE.CC.*                                | Legalizaciones We  | eb Fines Fisc          | ales (F780)         | Retiro de documentación ya presentada     |
|                                                   |                    |                        |                     | Verificaciones                            |
| *previo a la legalización                         |                    |                        |                     | Legalizaciones vía Web                    |
| Medios de pago y ben                              | eficios            |                        |                     | Con oblea posteriores al 8/3/12           |
| Sistema de Pago Elec                              | trónico            | Cuenta corrient        | e                   | Con oblea previas al 8/3/12               |
| Combo PyME                                        | Enti               | idades jurídicas de bi | en público          | Historial de legalizaciones               |

Si usted es un matriculado que desea iniciar y finalizar la legalización ingrese en la <u>opción Ingreso</u> <u>Matriculados.</u>

Si usted únicamente realizará la carga de los datos de la certificación para que luego sea verificada y aprobada por un matriculado, ingrese en la <u>opción Ingreso Público en general</u> Para poder realizarla deberá contar con el tomo,folio y número de convenio del profesional. Luego para finalizar el trámite, desde <u>la opción Ingreso Matriculados y mediante su usuario y clave de acceso</u> el matriculado podrá verificar, aprobar y seleccionar la forma de pago de la legalización o eliminarla.

| CONSEJO Profesional de Ciencias Ec.<br>de la Ciudad Autónoma de | onómicas<br>e Buenos Aires                                                                                                 |
|-----------------------------------------------------------------|----------------------------------------------------------------------------------------------------|
| Legalizaciones - Servicio de legalizaciones vía                 | Internet                                                                                                    |
| Elija el tipo de ingreso:                                       |                                                                                                    |
| Ing                                                             | reso Matriculados                                                                                                    |
| Ingres<br>(generación de borrador                               | so Público en general<br>res - requiere aprobación del Matriculado)                                                        |
| Carga de (<br>(solo en los                                      | Códigos de Visualización<br>: casos en que sea requerido)                                                                  |
| Para acceder a esta modalidad de servicio, el adhesión.         | profesional debe suscribir previamente un convenio de                                                                      |
| Adhesión                                                        | y Términos del Convenio                                                                                                    |
| Descripción del                                                 | Procedimiento de Legalización                                                                                              |
|                                                                 | Página Inicio                                                                                                    |
| ذTenés consultas<br>por los s                                   | s? Comunicate con nosotros<br>siguientes medios:                                                                           |
| Consultas sobre Legalizaciones:                                 | legalizaciones@consejocaba.org.ar                                                                                          |
| Chat por WhatsApp nsultas sobre Pagos:                          | 011-5382-9200 en el horario de 09:00 a 17:30<br>pagoslega@consejocaba.org.ar<br>recepcionlegalizaciones@consejocaba.org.ar |
|                                                                 |                                                                                                    |

A Continuación, se detallan los pasos a seguir:

# <u>OPCIÓN 1</u>

Para comenzar a operar en el sistema de certificaciones vía Web, es necesario ingresar su usuario y clave personal en el "Acceso exclusivo para matriculados"

| Profesional de Ciencias Econômice         | DOSEJO<br>s de la Ciudad Autónoma de Buenos Aires                                                                          |
|-------------------------------------------|----------------------------------------------------------------------------------------------------|
| Acceso exclusiv                           | o para matriculados                                                                                                    |
| Usuario                                   | Para acceder a las funciones del área<br>reservada, ingresá tu <b>Usuario, Clave</b><br>personal y luego pulsá Ingresar.   |
| Clave                                     | Si no disponés de tu Clave personal,<br>podés consultar al Centro de Atención<br>Telefónica comunicándote al <b>5382</b> - |
| Recordar mi identificación la próxima vez | 9550, de Lunes a Viernes de 9 a 19 hs.<br>Sábados, Domingos y feriados de 10 a<br>16 hs.                                   |

# El sistema solicitará su número de convenio y clave de seguridad

Legalizaciones - Servicio de legalizaciones vía Internet

Bienvenido Dra. xxxxxx xxxxxx

| № de Convenio de Adhesión: | 1 ×       |                 |
|----------------------------|-----------|-----------------|
| Clave de Seguridad:        |           | Recuperar Clave |
|                            | continuar |                 |

En las siguientes opciones podrá realizar la consulta sobre la totalidad de certificaciones vía Web que haya realizado, así como también acceder al PDF definitivo de estas y al recibo de pago correspondiente.

| a presentación                                                                                                    |
|----------------------------------------------------------------------------------------------------|
| L                                                                                                    |
| dispone de "Fondos" a su favor para utilizar en próximas<br>alizaciones por:<br>lesea consultar sus movimientos o disponer de los fondos ingrese Aquí                                                                                             |
| O Declaración Jurada CM05 - SIFERE                                                                                                    |
| O Declaración Jurada Anual ISIB Contribuyentes Locales                                                                                                    |
| O Informes de la Dirección General de Empleo del Gobierno de la Ciudad de Buenos Aires                                                                                                    |
| <ul> <li>Certificaciones de Ingresos, Legalizaciones SSN, IGJ, Manifestación de bienes,</li> <li>Cumplimiento Normativa UIF, AFIP Reintegros de IVA, Precios de Transferencia e<br/>Instrumentos Derivados o Varios CP. I.A. I.F. y AC</li> </ul> |
|                                                                                                    |
| ○ EECC                                                                                                    |
|                                                                                                    |

# Se deberá seleccionar el tipo de Certificación a buscar, el número de convenio y clickear la lupa.

| Legalizaciones - Servicio de legalizaciones                                 | s vía Internet                    |              |                 |          |           |
|-----------------------------------------------------------------------------|-----------------------------------|--------------|-----------------|----------|-----------|
| <b>Dra. XXXXXX XXXXXX</b><br>Si desea consultar las legalizaciones SSN o IG | 33 haga click <mark>aquí</mark>   | Nuev         | a presenta      | ción >>  |           |
| Tipo trámite * Declaración Jurada CM05 - SIFE<br>Nro. trámite D             | RE                                | »*           | <b>v</b>        | ~        |           |
| Fecha Desde 13/11/2019                                                      | Fecha Ha                          | asta         |                 |          |           |
| • Campos obligatorios                                                       |                                   |              | Q               |          |           |
| Detalle de presentaciones realizadas para el                                | convenio activo:                  |              |                 |          |           |
| Convenio Fecha Tipo Trámite                                                 | Titular                           | Destinatario | Nro.<br>Trámite | Estado   | Consultar |
| 10/12/19 DJ CM05 - SIFERE                                                   | 20-11111111-2<br>ver razón social | AGIP         | 146488          | Borrador | D<br>O    |

Para realizar una nueva certificación deberá seleccionar la opción "Declaración Jurada CM 05 - SIFERE". Luego dar "Continuar".

| Nueva      | a presen     | tación                                                                                                    |                                                                                                   |
|------------|--------------|----------------------------------------------------------------------------------------------------|---------------------------------------------------------------------------------------------------|
| Dra        | ı.           |                                                                                                    |                                                                                                   |
| Ud.<br>Leg | dispone      | e de "Fondos" a su favor para utilizar en próximas<br>nes por:                                                                                                    | Fondos dispon                                                                                     |
| Si d       | lesea con    | sultar sus movimientos o disponer de los fondos ingrese <u>Aguí</u>                                                                                                    |                                                                                                   |
|            |              |                                                                                                    |                                                                                                   |
| Sele       | eccione el t | tino de documentación a presentar:                                                                                                    |                                                                                                   |
|            |              |                                                                                                    |                                                                                                   |
|            |              |                                                                                                    |                                                                                                   |
| * Lo       | os archivos  | s que se suban a la plataforma deben ser formato <u>PDF</u> y <u>NO EXCEDER 10</u>                                                                                                    | <u>) мв</u> 🕸                                                                                     |
| * Lo       | os archivos  | s que se suban a la plataforma deben ser formato <u>PDF</u> y <u>NO EXCEDER 10</u>                                                                                                    | <u>о мв</u> Ф                                                                                     |
| * Lo       | os archivos  | s que se suban a la plataforma deben ser formato <u>PDF</u> y <u>NO EXCEDER 10</u><br>Certificación de Ingresos y Gastos Personales para Migraciones                                                                                                    | <u>) mb</u>                                                                                       |
| * Lo       | os archivos  | s que se suban a la plataforma deben ser formato <u>PDF</u> y <u>NO EXCEDER 10</u><br>Certificación de Ingresos y Gastos Personales para Migraciones<br>Declaración Jurada CM05 - SIFERE                                                                                                    | <u>э мв</u> 🕸                                                                                     |
| * Lo       | os archivos  | s que se suban a la plataforma deben ser formato <u>PDF</u> y <u>NO EXCEDER 10</u><br>Certificación de Ingresos y Gastos Personales para Migraciones<br>Declaración Jurada CM05 - SIFERE<br>Declaración Jurada Anual ISIB Contribuyentes Locales                                                                                                    | <u>) mb</u> (1)                                                                                   |
| * Lo       | os archivos  | s que se suban a la plataforma deben ser formato <u>PDF</u> y <u>NO EXCEDER 10</u><br>Certificación de Ingresos y Gastos Personales para Migraciones<br>Declaración Jurada CM05 - SIFERE<br>Declaración Jurada Anual ISIB Contribuyentes Locales<br>Informes de la Dirección General de Empleo del Gobierno de la C                                                                                                    | <u>) MB</u>                                                                                       |
| * Lc       | os archivos  | s que se suban a la plataforma deben ser formato <u>PDF</u> y <u>NO EXCEDER 10</u><br>Certificación de Ingresos y Gastos Personales para Migraciones<br><u>Declaración Jurada CM05 - SIFERE</u><br>Declaración Jurada Anual ISIB Contribuyentes Locales<br>Informes de la Dirección General de Empleo del Gobierno de la C<br>Certificaciones de Ingresos, Legalizaciones SSN, IGJ, Manifestac<br>Cumplimiento Normativa UIF, AFIP Reintegros de IVA, Precios d<br>Instrumentos Derivados o Varios CP, LA, LE y AC         | D MB<br>D MB<br>Ciudad de Buenos Aires<br>Lión de bienes,<br>le Transferencia e                   |
| * Lo       | os archivos  | s que se suban a la plataforma deben ser formato <u>PDF</u> y <u>NO EXCEDER 10</u><br>Certificación de Ingresos y Gastos Personales para Migraciones<br><u>Declaración Jurada CM05 - SIFERE</u><br>Declaración Jurada Anual ISIB Contribuyentes Locales<br>Informes de la Dirección General de Empleo del Gobierno de la C<br>Certificaciones de Ingresos, Legalizaciones SSN, IGJ, Manifestac<br>Cumplimiento Normativa UIF, AFIP Reintegros de IVA, Precios d<br>Instrumentos Derivados o Varios CP, LA, LE y AC<br>EECC | D MB<br>Diudad de Buenos Aires<br>Ciudad de Buenos Aires<br>Ción de bienes,<br>le Transferencia e |

A continuación, indique si firma en carácter de socio, caso contrario clickear directamente en "Continuar"

| Legalizaciones - Servicio de legalizaciones vía Internet                     |
|------------------------------------------------------------------------------|
| Nueva presentación                                                           |
| Dra. xxxxx xxxxxx                                                            |
| SIFERE:                                                                      |
|                                                                              |
| Sociedad                                                                     |
| iInterviene en carácter de socio?                                            |
| Tipo Sociedad Civil de Profesionales Universitarios 🔽 Tomo 🛛 Folio 🛛 validar |
| continuar                                                                    |

En la siguiente pantalla deberá consignar el C.U.I.T. de la empresa.

| eva pre                   | sentación                                                                                                    |
|---------------------------|----------------------------------------------------------------------------------------------------|
| Dra. xxx                  | XX XXXXXX                                                                                                    |
| SIFER                     | E:                                                                                                    |
| Ingre:<br>preca<br>válido | se el CUIT de la empresa y haga clic en validar. Si es válido y lo tenemos registrado en el Consejo se<br>rgará el formulario. Todos los campos son obligatorios excepto piso/depto., email y teléfono y deben s<br>Is para continuar el trámite. |
| Recue<br>cuent            | erde que si el CUIT no está registrado en nuestro sistema deberá cargar los datos del titular teniendo e<br>a las mayúsculas y minúsculas ya que el nombre aparecerá tal cual fue ingresado.                                                      |
|                           |                                                                                                    |

El sistema validará el mismo y los datos se precargarán en el siguiente formulario. De no estar registrado se deberán cargar todos los datos de forma manual teniendo en cuenta mayúsculas y minúsculas ya que el nombre de la empresa figurará tal cual. Y cargar el número de Convenio Multilateral.

| Legalizaciones - s                                                                          | Servicio de legalizaciones vía Internet                                                                                                    |
|---------------------------------------------------------------------------------------------|----------------------------------------------------------------------------------------------------|
|                                                                                             |                                                                                                    |
| Nueva presentació                                                                           | n                                                                                                    |
| Dra. xxxxx xxxx                                                                             | IXXX                                                                                                    |
| SIFERE:                                                                                     |                                                                                                    |
| Ingrese el CUI <sup>-</sup><br>precargará el fo<br>válidos para co<br><b>Recuerde que s</b> | T de la empresa y haga clic en validar. Si es válido y lo tenemos registrado en el Consejo se<br>yrmulario. Todos los campos son obligatorios excepto piso/depto., email y teléfono y deben ser<br>ntinuar el trámite.<br>si e <b>l CUIT no está registrado en nuestro sistema deberá cargar los datos del titular teniendo en</b> |
| cuenta las may                                                                              | úsculas y minúsculas ya que el nombre aparecerá tal cual fue ingresado.                                                                                                    |
| Titular                                                                                     |                                                                                                    |
| CUIT                                                                                        | XX XXXXXXX XX validar<br>Revise los datos y modifíquelos en caso de ser necesario.                                                                                                    |
| Razón<br>Social                                                                             | XXXXXX S.H.                                                                                                    |
| Nº<br>Ing.<br>Brutos<br>Conv.<br>Multil.                                                    |                                                                                                    |
| Calle                                                                                       | XXXX XXX Validar                                                                                                    |
| Piso/Depto.                                                                                 |                                                                                                    |
| Email                                                                                       | Teléfono                                                                                                    |
|                                                                                             | continuar                                                                                                    |

A partir de aquí, usted deberá realizar la carga correspondiente a:

- 1) Los datos de la DDJJ a certificar (hasta 5 rectificativas)
- 2) Los datos de la presentación por Internet.

Una vez concluida la carga hacer clic en "Continuar".

| egalizaciones -       | Servicio de legalizaciones vía Internet                                                    |
|-----------------------|--------------------------------------------------------------------------------------------|
| ieva presentaci       | ón                                                                                         |
| Dra. xxxx xxxx        | x                                                                                          |
| SIFERE:               |                                                                                            |
| Recuerde ten          | er en cuenta mayúsculas y minúsculas al cargar el nombre y cargo del responsable de la DJ. |
| Datos de la Di        | DJJ a certificar                                                                           |
| Período<br>fiscal     |                                                                                            |
| Secuencia             | Original                                                                                   |
| №<br>formulario       | 5850 -                                                                                     |
| Nº<br>verificador     |                                                                                            |
| Datos de la pr        | resentación de la DDJJ                                                                     |
| Fecha<br>presentación |                                                                                            |
| №<br>transacción      |                                                                                            |
|                       | · · · · · · · · · · · · · · · · · · ·                                                      |
|                       | continuar                                                                                  |

Por último, se deberá informar la documentación utilizada para el cotejo de la DDJJ (Recibos, Libro IVA, etc.) y adjuntar en **Formato PDF** la documentación correspondiente según el sistema utilizado para realizar la DDJJ (SIFERE WEB o SIAP).

1) Si utilizo el aplicativo en entorno SIAP deberá adjuntar la DDJJ correspondiente al periodo informado y el acuse de recibo de la presentación por internet.

| Jeva presenta<br>Dra. XXXXX |                                                                                                    |
|-----------------------------|----------------------------------------------------------------------------------------------------|
| SIFERE:                     |                                                                                                    |
|                             |                                                                                                    |
| Documenta                   | ción utilizada para el cotejo de la DJ                                                                                                    |
| 1                           |                                                                                                    |
| 2                           |                                                                                                    |
| з                           |                                                                                                    |
| 4                           |                                                                                                    |
| 5                           |                                                                                                    |
| Nota                        | Si presenta DDJJ<br>realizada por aplicativo en<br>entorno SIAP, deberá<br>adjuntar dos archivos:<br>DDJJ y Acuse de recibo de<br>la presentación por<br>internet.<br>Si presenta DDJJ<br>realizada por aplicativo<br>SI FERE WEB, deberá<br>adjuntar la DDJJ con los<br>datos de la presentación<br>(si no figuran debe<br>adjuntar la cuse de recibo)<br>y o ptativamente podrá<br>adjuntar la manifestación<br>del ente con los datos<br>pertinentes de los<br>apartados verificados del<br>detable de la presentación<br>del CM 05. |
| Formulario                  | Adjunte formulario en formato PDF correspondiente a esta DDJJ<br>Examinar                                                                                                    |
| Recibo                      | Adjunte acuse de recibo de la DDU presentada por Internet<br>Examinar                                                                                                    |
| Apartados                   | verificados                                                                                                    |
| Base In                     | n ponible 🗌 Ant./Imp. Liquidado 🗌 Retenciones 🗌 Peræpciones 🔲 SF Contribuyente                                                                                                    |
|                             | continuar                                                                                                    |

ī

.

2) Si utilizo el aplicativo SIFERE WEB deberá adjuntar la DDJJ correspondiente al periodo informado y optativamente podrá adjuntar la manifestación del ente con los datos pertinentes de los apartados verificados del detalle de la presentación del CM05.

| SILEKE.    |                                                                                                    |
|------------|----------------------------------------------------------------------------------------------------|
| Documenta  | ción utilizada para el cotejo de la DJ                                                                                                    |
| 1          |                                                                                                    |
| 2          |                                                                                                    |
| 3          |                                                                                                    |
| 4          |                                                                                                    |
| 5          |                                                                                                    |
| Nota       | Si presenta DDJJ<br>realizada por aplicativo en<br>entorno SIAP, deberá<br>adjuntar dos archivos:<br>DDJJ y Acuse de recibo de<br>la presentación por<br>internet.<br>Si presenta DDJJ<br>realizada por aplicativo<br>SIFERE WEB, deberá<br>adjuntar la DDJJ con los<br>datos de la presentación<br>(si no figuran debe<br>adjuntar acuse de recibo)<br>y o ptativamente podrá<br>adjuntar la manifestación<br>del ente con los datos<br>pertimentes de los<br>apartidos verificados del<br>del CM dS. |
| Formulario | DDJJ realizada por aplicativo SIFERE W EB                                                                                                    |
| Detalle    | Adjunte d'etalle de la presentación del CM 05 (optativo) o acuse de recibo<br>Examinar                                                                                                    |
| Apartados  | verificados                                                                                                    |
| Base In    | n ponible 🗌 Ant./Im p. Liquid ado 🗌 Retenciones 🗌 Percepciones 🗌 SF Contribuyente                                                                                                    |

A continuación, tendrá a la vista un borrador de la certificación confeccionada por usted donde podrá corroborar los datos ingresados. Si la certificación es correcta dará clic en la opción "Continuar con la certificación" sino podrá corregirla haciendo clic en "Modificar datos".

# IMPORTANTE: La visualización del borrador responde a un texto anterior al que se encuentra vigente. Por favor, corrobore solo los datos por usted ingresados.

Verifique si los datos ingresados son correctos para la generación de la certificación SIFERE

A los Señores de XXXXX S.H. Domicilio 11 DE SEPTIEMBRE 1234, Ciudad Autónoma de Buenos Aires CUIT 20-111111111-2

## Explicación del alcance de una certificación

En mi carácter de Contador Público independiente , a su pedido, y para su presentación ante la Administración Gubernamental de Ingresos Públicos de la Ciudad Autónoma de Buenos Aires, emito la presente certificación conforme con lo dispuesto por las normas incluidas en la sección VI de la RT Nº 37 de la Federación Argentina de Consejos Profesionales de Ciencias Económicas. Dichas normas exigen que cumpla los requerimientos de ética, así como que planifique mi tarea.

La certificación se aplica a ciertas situaciones de hecho o comprobaciones especiales, a través de la constatación con registros contables y otra documentación de respaldo. Este trabajo profesional no constituye una auditoría ni una revisión y, por lo tanto, las manifestaciones del Contador Público no representan la emisión de un juicio técnico respecto de la información objeto de la certificación.

#### Detalle de la información que se certifica

La información que se certifica fue preparada por la Dirección de XXXXXX S.H. inscripta en el Impuesto sobre los Ingresos Brutos Convenio Multilateral bajo el Nº 3333333333, bajo su exclusiva responsabilidad y consiste en el Formulario de Declaración Jurada CM 05 año 2018, utilizando el aplicativo vigente aprobado por la Comisión Arbitral/AFIP, con el Nº Verificador 123212, y presentada por Internet con el Nº de transacción 654654. El mencionado Formulario CM 05 se acompaña con propósitos de identificación.

#### Alcance específico de la tarea realizada

Mi tarea profesional se limitó únicamente a cotejar la información incluida en el "Detalle de la información que se certifica" correspondiente al año 2018 exclusivamente en lo que hace a los importes consignados en los apartados Base Imponible, con los siguientes registros y documentación que me fueron exhibidos por la Sociedad, los cuales detallo a continuación:

## • fghghgh Formulario: cm 05.pdf

Mi tarea profesional fue realizada asumiendo que la información proporcionada por la Sociedad es precisa, completa, legítima y libre de fraudes y otros actos ilegales, para lo cual he tenido en cuenta su apariencia y estructura formal.

### Manifestación del Contador Público

Sobre la base de las tareas descriptas, certifico que la información individualizada en el apartado denominado "Detalle de la información que se certifica" concuerda con la documentación y con los registros contables señalados en el apartado anterior.

Ciudad Autónoma de Buenos Aires, 13 de diciembre de 2019

modificar datos

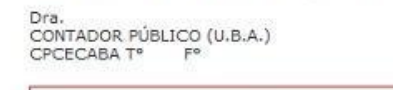

| <br>          | _   |               |  |
|---------------|-----|---------------|--|
| continuar con | la. | certificación |  |

En el siguiente paso selecciona la forma de pago:

### Legalizaciones - Servicio de legalizaciones vía Internet

Seleccione la forma de pago de la legalización (Ver detalle de movimientos de cuenta de fondos disponibles)

ATENCIÓN: El sistema de Pago Electrónico de Legalizaciones aún no se encuentra disponible para la modalidad de presentaciones Vía Web

|   | Arancel correspondiente: \$800,00              |
|---|------------------------------------------------|
| 0 | Cajas en el Consejo                            |
| 0 | Interbanking                                   |
| 0 | Tarjeta de Crédito/Débito                      |
| 0 | Cuenta Corriente                               |
| 0 | Fondo Disponible                               |
| 0 | Bonif. ent. de bien público - ent. empadronada |
|   | continuar                                      |

Una vez concluida la carga, dará clic en "Continuar".

## Talón para pago en Cajas

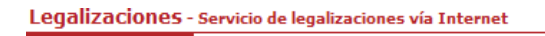

## Proceso finalizado con éxito.

| Nro. de certificación 146492                                                                                                    |
|----------------------------------------------------------------------------------------------------|
| Trámite realizado por Mat. CP T° F° Dra. XXXXX XXXXX                                                                                                    |
| Correspondiente a XXXXXX S.H.<br>CUIT 20-11111111-2                                                                                                    |
| Importe a abonar \$ XXX                                                                                                    |
| Imprima este comprobante para presentar al momento del pago en Caja                                                                                                    |
| Al realizar el pago en las cajas del Consejo en Sede Central o Delegaciones (en estas últimas no se acepta<br>efectivo), se habilita la continuación del trámite de legalización.                                                      |
| Una vez finalizado el proceso de verificación y control formal, se le notificará por correo electrónico el resultado<br>obtenido y de resultar aprobado, se pondrá a su disposición el documento resultante por el Consejo Profesional |
| El Consejo Profesional informa a la AGIP las certificaciones legalizadas, por lo que el profesional o su cliente,<br>están eximidos de realizar esta presentación en las dependencias de la AGIP.                                      |
|                                                                                                    |

## Pago con tarjeta de crédito

Seleccione la opción "Pagar" y complete con los datos de la tarjeta.

| Legalizaciones - Servicio de legalizaciones vía Internet                                                                                                    |
|----------------------------------------------------------------------------------------------------|
| Proceso finalizado con éxito.                                                                                                    |
| Nro. de certificación 146491                                                                                                    |
| Trámite realizado por Mat. CP T <sup>c</sup> F° Dra.                                                                                                    |
| Correspondiente a XXXXXX S.H.<br>CUIT 20-11111111-2                                                                                                    |
| Al realizar el pago mediante tarjeta de crédito, se habilita la continuación del trámite de legalización.                                                                                                    |
| Pagar                                                                                                    |
| Una vez finalizado el proceso de verificación y control formal, se le notificará por correo electrónico el resultado<br>obtenido y de resultar aprobado, se pondrá a su disposición el documento resultante por el Consejo Profesional.<br>El Consejo Profesional informa a la AGIP las certificaciones legalizadas, por lo que el profesional o su cliente,<br>están eximidos de realizar esta presentación en las dependencias de la AGIP. |
|                                                                                                    |

## Usted ha finalizado con éxito la carga de la Certificación sobre CM05 - Convenio Multilateral.

Una vez verificada por parte del Consejo Profesional, el sistema le mostrará su certificación finalizada en un archivo PDF y dentro de la misma encontrará el número de legalización correspondiente. Usted podrá descargarla en su ordenador e imprimirla o enviarla por mail a quien corresponda. Recuerde que desde el menú principal puede visualizarla nuevamente las veces que usted considere necesario.

# OPCIÓN 2

Ingrese a la opción "Si desea comenzar la carga de DJ CM05 – SIFERE, haga click aquí"

| núm           | comenzar con la carga de los datos correspondientes à las siguientes déclaraciones, usted debera contar d<br>ero de convenio, tomo y folio del profesional firmante.                                                                                                    |
|---------------|----------------------------------------------------------------------------------------------------|
| Esta<br>firma | modalidad permite realizar la carga de la totalidad de los datos dejando la finalización del trámite al profe<br>nte quién podrá aprobar el contenido de la certificación y elegir la modalidad de pago.                                                                                                    |
| * Los         | archivos que se suban a la plataforma deben ser formato <u>PDF</u> y <u>NO EXCEDER 10 MB</u>                                                                                                    |
| Г             | Si desea comenzar la carga de DJ CM05 - SIFERE, haga click aguí.                                                                                                    |
|               | Si desea comenzar la carga de D1 Anual ISIB, baga click aguí                                                                                                    |
|               | <ul> <li>Si desea comenzar la carga de Informes Dirección General de Empleo GCBA, haga cli<br/>aquí.</li> </ul>                                                                                                    |
|               | <ul> <li>Si desea comenzar la carga de Informes Dirección General de Empleo GCBA, haga clia aquí.</li> <li>Si desea comenzar la carga de Certificaciones de Ingresos, Legalizaciones SSN, IGJ, Manifestación de bienes, Cumplimiento Normativa UIF, AFIP Reintegros de IVA, Prec Transferencia e Instrumentos Derivados o Varios CP, LA, LE y AC, haga click aquí.</li> </ul> |

Ingrese el tomo, folio y número de convenio del profesional. Luego pulse el botón "Validar". Si los datos ingresados son correctos podrá visualizar el nombre del profesional interviniente. Utilice el campo comentarios para realizar al matriculado las aclaraciones que considere necesarias.

Legalizaciones - Servicio de legalizaciones vía Internet

Nueva presentación

## Dr xxxxx xxxxx

## SIFERE:

Ingrese el tomo y folio del firmante junto al número de convenio. Si son válidos y se corresponden puede continuar el trámite. Adicionalmente puede cargar un comentario para el firmante. El número de convenio y comentarios no formarán parte de la certificación final, solamente son datos informativos para el firmante.

| Datos del firmante                |   |
|-----------------------------------|---|
| Tomo D Folio O Convenio O validar |   |
| Comentarios                       | Ĵ |
|                                   |   |

Nueva presentación

Dr xxxxx xxxxx

## **SIFERE:**

Ingrese el tomo y folio del firmante junto al número de convenio. Si son válidos y se corresponden puede continuar el trámite. Adicionalmente puede cargar un comentario para el firmante. El número de convenio y comentarios no formarán parte de la certificación final, solamente son datos informativos para el firmante.

| Datos del firmante                                     |
|--------------------------------------------------------|
| Tomo XX Folio XX Convenio XXXXX Validar Dra. XXXX XXXX |
| Comentarios                                            |
| continuar                                              |

Pulse el botón "continuar".

A continuación, indique si firma en carácter de socio, caso contrario clickear directamente en "Continuar"

| Legalizaciones - Servicio de legalizaciones vía Internet                     |
|------------------------------------------------------------------------------|
| Nueva presentación                                                           |
| Dra. xxxxx xxxxxx                                                            |
| SIFERE:                                                                      |
|                                                                              |
| Sociedad                                                                     |
| LInterviene en carácter de socio?                                            |
| Tipo Sociedad Civil de Profesionales Universitarios 🔽 Tomo 0 Folio 0 validar |
| continuar                                                                    |

En la siguiente pantalla deberá consignar el C.U.I.T. de la empresa.

| Legalizaciones - Servicio de legalizaciones vía Internet                                                                                                    |
|----------------------------------------------------------------------------------------------------|
| Nueva presentación                                                                                                    |
| Dra. XXXXX XXXXXXX                                                                                                    |
| SIFERE:                                                                                                    |
| Ingrese el CUIT de la empresa y haga clic en validar. Si es válido y lo tenemos registrado en el Consejo se<br>precargará el formulario. Todos los campos son obligatorios excepto piso/depto., email y teléfono y deben ser<br>válidos para continuar el trámite. |
| Recuerde que si el CUIT no está registrado en nuestro sistema deberá cargar los datos del titular teniendo en<br>cuenta las mayúsculas y minúsculas ya que el nombre aparecerá tal cual fue ingresado.                                                             |
| Titular                                                                                                    |
| CUIT Validar                                                                                                    |

El sistema validará el mismo y los datos se precargarán en el siguiente formulario. De no estar registrado se deberán cargar todos los datos de forma manual teniendo en cuenta mayúsculas y minúsculas ya que el nombre de la empresa figurará tal cual fue tipeado.

| Legalizaciones -                                                                  | Servicio de legalizaciones vía Internet                                                                                                    |
|-----------------------------------------------------------------------------------|----------------------------------------------------------------------------------------------------|
| Nueva presentaci                                                                  | ón                                                                                                    |
| Dra. xxxxx xxx                                                                    | XXXX                                                                                                    |
| SIFERE:                                                                           |                                                                                                    |
| Ingrese el CU<br>precargará el<br>válidos para c<br>Recuerde que<br>cuenta las ma | IT de la empresa y haga clic en validar. Si es válido y lo tenemos registrado en el Consejo se<br>formulario. Todos los campos son obligatorios excepto piso/depto., email y teléfono y deben ser<br>ontinuar el trámite.<br>si el CUIT no está registrado en nuestro sistema deberá cargar los datos del titular teniendo en<br>yúsculas y minúsculas ya que el nombre aparecerá tal cual fue ingresado. |
| Titular                                                                           |                                                                                                    |
| CUIT                                                                              | xx     xxxxxxx     xx     validar       Revise los datos y modifíquelos en caso de ser necesario.                                                                                                    |
| Razón<br>Social                                                                   | XXXXXX S.H.                                                                                                    |
| N°<br>Ing.<br>Brutos<br>Conv.<br>Multil.                                          |                                                                                                    |
| Calle                                                                             | XXXX XXX Validar                                                                                                    |
| Piso/Depto.                                                                       |                                                                                                    |
| Email                                                                             | Teléfono                                                                                                    |
|                                                                                   | continuar                                                                                                    |

A partir de aquí, usted deberá realizar la carga correspondiente a:

- 1) Los datos de la DDJJ a certificar (hasta 5 rectificativas)
- 2) Los datos de la presentación por Internet.

.

ı.

Una vez concluida la carga hacer clic en "Continuar".

| ieva presentaci       | ón                                                                                         |
|-----------------------|--------------------------------------------------------------------------------------------|
| Dra. xxxx xxxx        | IX                                                                                         |
| SIFERE:               |                                                                                            |
| Recuerde ten          | er en cuenta mayúsculas y minúsculas al cargar el nombre y cargo del responsable de la DJ. |
|                       |                                                                                            |
| Datos de la D         | DJJ a certificar                                                                           |
| Período<br>fiscal     | d                                                                                          |
| Secuencia             | Original                                                                                   |
| №<br>formulario       | 5850 🗸                                                                                     |
| N°<br>verificador     |                                                                                            |
| Datos de la p         | resentación de la DDJJ                                                                     |
| Fecha<br>presentación |                                                                                            |
| Nº                    |                                                                                            |

Por último, se deberá informar la documentación utilizada para el cotejo de la DDJJ (Recibos, Libro IVA, etc.) y adjuntar en Formato PDF la documentación correspondiente según el sistema utilizado para realizar la DDJJ (SIFERE WEB o SIAP).

1) Si utilizo el aplicativo en entorno SIAP deberá adjuntar la DDJJ correspondiente al periodo informado y el acuse de recibo de la presentación por Internet

\_

.

| Documenta   | ción utilizada para el coteio de la DJ                                                                                                    |
|-------------|----------------------------------------------------------------------------------------------------|
| 1           |                                                                                                    |
| 2           |                                                                                                    |
| -           |                                                                                                    |
| 3           |                                                                                                    |
| 4           |                                                                                                    |
| 5           |                                                                                                    |
| Nota        | Si presenta DDJJ<br>realizada por aplicativo en<br>entorno SIAP, deberá<br>adjuntar dos archivos:<br>DDJJ y Acuse de recibo de<br>la presentación por<br>internet.<br>Si presenta DDJJ<br>realizada por aplicativo<br>SIFERE WEB, deberá<br>adjuntar la DDJJ con los<br>datos de la presentación<br>(si no figuran debe<br>adjuntar cuse de recibo)<br>y optativamente podrá<br>adjuntar cuse de recibo)<br>pertimentes de los<br>apartados verificados del<br>delate de la presentación<br>del dente con los datos |
| Formulario  | DDJJ realizada por aplicativo en entorno SIAP Adjunte formulario en formato PDF correspondiente a esta DDJJ Examinar                                                                                                    |
| Redbo       | Adjunte acuse de recibo de la DDJJ presentada por Internet<br>Examinar                                                                                                    |
| Apartados v | rerificados                                                                                                    |
| Base In     | nponible 🗌 Ant./Imp. Liquidado 🗌 Retenciones 🗌 Peræpciones 🗌 SF Contribuyente                                                                                                    |

2) Si utilizó el aplicativo SIFERE WEB deberá adjuntar la DDJJ correspondiente al periodo informado y optativamente podrá adjuntar la manifestación del ente con los datos pertinentes de los apartados verificados del detalle de la presentación del CM05.

| ueva presentaci  | ón                                                                                                    |  |
|------------------|----------------------------------------------------------------------------------------------------|--|
| Dra. XXXXX XXXXX |                                                                                                    |  |
| SIFERE:          |                                                                                                    |  |
|                  |                                                                                                    |  |
| Documentació     | ón utilizada para el cotejo de la DJ                                                                                                    |  |
| 1                |                                                                                                    |  |
| 2                |                                                                                                    |  |
| з                |                                                                                                    |  |
| 4                |                                                                                                    |  |
| 5                |                                                                                                    |  |
| Nota             | Si presenta DDJJ<br>realizada por aplicativo en<br>entorno SIAP, deberá<br>adjuntar dos archivos:<br>DDJ y A cuse de recibo de<br>la presentación por<br>internet.<br>Si presenta DDJJ<br>realizada por aplicativo<br>SIFERE WEB, deberá<br>adjuntar la DDJJ con los<br>datos de la presentación<br>(si no figuran debe<br>adjuntar acuse de recibo)<br>y optativamente podrá<br>adjuntar la manifestación<br>del ente con los datos<br>pertinentes de los<br>pertinentes de los<br>detalle de la presentación<br>del de la presentación<br>del ente en ficabas de l<br>detalle de la presentación<br>del OM 05. |  |
| Formulario       | DDJJ realizada por aplicativo SIFERE W EB                                                                                                    |  |
| Detalle          | Adjunte d'etalle de la presentación del CM 05 (optativo) o acuse de recibo<br>Examinar                                                                                                    |  |
| Apartados ve     | rificados                                                                                                    |  |
| Base Imp         | onible 🗌 Ant./Imp. Liquidado 🗌 Retenciones 🗌 Peræpciones 🗌 SF Contribuyente                                                                                                    |  |
|                  |                                                                                                    |  |
|                  | continuar                                                                                                    |  |

A continuación, tendrá a la vista un borrador de la certificación confeccionada por usted donde podrá corroborar los datos ingresados. Si la certificación es correcta dará clic en la opción "Continuar con la certificación" sino podrá corregirla haciendo clic en "Modificar datos".

# IMPORTANTE: La visualización del borrador responde a un texto anterior al que se encuentra vigente. Por favor, corrobore solo los datos por usted ingresados.

Verifique si los datos ingresados son correctos para la generación de la certificación SIFERE

A los Señores de XXXXX S.H. Domicilio 11 DE SEPTIEMBRE 1234, Ciudad Autónoma de Buenos Aires CUIT 20-111111111-2

#### Explicación del alcance de una certificación

En mi carácter de Contador Público independiente , a su pedido, y para su presentación ante la Administración Gubernamental de Ingresos Públicos de la Ciudad Autónoma de Buenos Aires, emito la presente certificación conforme con lo dispuesto por las normas incluidas en la sección VI de la RT Nº 37 de la Federación Argentina de Consejos Profesionales de Ciencias Económicas. Dichas normas exigen que cumpla los requerimientos de ética, así como que planifique mi tarea.

La certificación se aplica a ciertas situaciones de hecho o comprobaciones especiales, a través de la constatación con registros contables y otra documentación de respaldo. Este trabajo profesional no constituye una auditoría ni una revisión y, por lo tanto, las manifestaciones del Contador Público no representan la emisión de un juicio técnico respecto de la información objeto de la certificación.

#### Detalle de la información que se certifica

La información que se certifica fue preparada por la Dirección de XXXXXX S.H. inscripta en el Impuesto sobre los Ingresos Brutos Convenio Multilateral bajo el Nº 333333333, bajo su exclusiva responsabilidad y consiste en el Formulario de Declaración Jurada CM 05 año 2018, utilizando el aplicativo vigente aprobado por la Comisión Arbitral/AFIP, con el Nº Verificador 123212, y presentada por Internet con el Nº de transacción 654654. El mencionado Formulario CM 05 se acompaña con propósitos de identificación.

#### Alcance específico de la tarea realizada

Mi tarea profesional se limitó únicamente a cotejar la información incluida en el "Detalle de la información que se certifica" correspondiente al año 2018 exclusivamente en lo que hace a los importes consignados en los apartados Base Imponible, con los siguientes registros y documentación que me fueron exhibidos por la Sociedad, los cuales detallo a continuación:

#### • fghghgh Formulario: cm 05.pdf

Mi tarea profesional fue realizada asumiendo que la información proporcionada por la Sociedad es precisa, completa, legítima y libre de fraudes y otros actos ilegales, para lo cual he tenido en cuenta su apariencia y estructura formal.

#### Manifestación del Contador Público

Sobre la base de las tareas descriptas, certifico que la información individualizada en el apartado denominado "Detalle de la información que se certifica" concuerda con la documentación y con los registros contables señalados en el apartado anterior.

Ciudad Autónoma de Buenos Aires, 13 de diciembre de 2019

Dra. CONTADOR PÚBLICO (U.B.A.) CPCECABA T° F°

modificar datos

continuar con la certificación

Su proceso ha sido ingresado con éxito.

| Legalizaciones - Servicio de legalizaciones vía Internet                                            |
|----------------------------------------------------------------------------------------------------|
|                                                                                                    |
| Proceso ingresado con éxito.                                                                        |
|                                                                                                    |
| Nro. de certificación 146493                                                                        |
| Trámite realizado por Mat. CP Tº XX Fº XX Dr XXXXX XXXXX                                            |
| Correspondiente a XXXXXX S.H.<br>CUIT 20-11111111-2                                                 |
| El trámite fue ingresado correctamente y queda pendiente la aprobación del firmante para continuar. |

Recuerde que solamente realizó la carga de los datos y que el matriculado interviniente deberá, mediante su usuario y contraseña, finalizar el trámite de legalización en estado "Borrador" aprobando el contenido de la certificación y seleccionando la forma de pago.

| Legalizac                                       | iones - Sei                       | vicio de legalizacione | s vía Internet                           |              |                       |          |           |  |
|-------------------------------------------------|-----------------------------------|------------------------|------------------------------------------|--------------|-----------------------|----------|-----------|--|
|                                                 |                                   |                        |                                          |              |                       |          |           |  |
| Dr                                              |                                   |                        |                                          | Nue          | Nueva presentación >> |          |           |  |
| Si desea cor                                    | isultar las le                    | galizaciones SSN o I   | GJ haga click aquí                       |              |                       |          |           |  |
|                                                 |                                   |                        |                                          |              |                       |          |           |  |
| Tipo trámite * Declaración Jurada CM05 - SIFERE |                                   |                        |                                          |              |                       |          |           |  |
| Nro. trámite                                    | Nro. trámite D Convenio * 10921 🔽 |                        |                                          |              |                       |          |           |  |
| Fecha Desde                                     | Fecha Desde 📃 🔲 Fecha Hasta 🔲     |                        |                                          |              |                       |          |           |  |
| * Campos ol                                     | * Campos obligatorios             |                        |                                          |              |                       |          |           |  |
|                                                 |                                   |                        |                                          |              |                       |          |           |  |
|                                                 |                                   | -                      |                                          |              | -                     |          |           |  |
| Detalle de p                                    | presentacion                      | nes realizadas para e  | l convenio activo:                       |              |                       |          |           |  |
|                                                 |                                   |                        |                                          |              | Nro                   |          |           |  |
| Convenio                                        | Fecha                             | Tipo Trámite           | Titular                                  | Destinatario | Trámite               | Estado   | Consultar |  |
| 10921                                           | 18/12/19                          | DJ CM05 - SIFERE       | 20-11111111-2<br><u>ver razón social</u> | AGIP         | 146493                | Borrador | Q         |  |

En caso de no aprobar el contenido cargado, podrá ingresar al borrador y eliminarlo:

|                                                                                                    | SIFERE                                                                                                    |
|----------------------------------------------------------------------------------------------------|----------------------------------------------------------------------------------------------------|
| Nro. Cert 146493                                                                                                    |                                                                                                    |
| A los Señores de<br>XXXXXX S.H.<br>Domidio 11 DE SEPTIEMBR<br>CUTT 20-11111111-2                                                                           | RE 1234, Ciudad Autónoma de Buenos Aires                                                                                                    |
| Explicación del alcance d                                                                                                    | e una certificación                                                                                                    |
| En mi caráctar de Contador (<br>Gubernamental de Ingresos<br>con lo dispuesto por las norm<br>Profezionales de Ciencias Eci<br>planifique mi tarea.        | Público independiente , a su pedido, y para su presentación ante la Administración<br>Rúblicos de la Ciudad Autónoma de Buenos Aires, emito la presente certificación conforme<br>nas incluídas en la sección VI de la RT № 37 de la Federación Argentina de Consejos<br>onómicas. Dichas normas exigen que cumpla los requerimientos de ética, así como que                                    |
| La certificación se aplica a ci<br>registros contables y otra do<br>revisión y, por lo tanto, las m<br>respecto de la información ol                       | ertas situaciones de hecho o comprobaciones especiales, a través de la constatación con<br>cumentación de respaldo. Este trabajo profesional no constituye una auditoría ni una<br>nanfestaciones del Contador Público no representan la emisión de un juicio técnico<br>ojeto de la certificación.                                                                                             |
| Detalle de la información                                                                                                    | que se certifica                                                                                                    |
| La información que se cartific<br>Ingresos Brutos Convenio M<br>Formulario de Declaración Ju<br>Abitral/ARP, con el № Verifi<br>Formulario CM 05 se acompa | ta fue preparada por la Dirección de XXXXXX S.H. inscripta en el Impuesto sobre los<br>libitateral bajo el Nº 446465465, bajo su exclusiva responsabilidad y consiste en el<br>rada CM 05 año 2018, utilizando el aplicativo vigente aprobado por la Comisión<br>icador 465465, y presentada por Internet con el Nº de transacción 45465. El mencionado<br>ña con propósitos de identificación. |
| Alcance específico de la t                                                                                                    | area realizada                                                                                                    |
| M tarea profesional se limitó<br>certifica" correspondiente al<br>Base Imponible, con los sig<br>detallo a continuación:                                   | únicamente a cotejar la información incluida en el "Detalle de la información que se<br>año 2018 exclusivamente en lo que hace a los importes consignados en los apartados<br>juientes registros y documentación que me fueron exhibidos por la Sociedad, los cuales                                                                                                    |
| • gdh fh fk<br>Formulario: 🖉                                                                                                    |                                                                                                    |
| M tarea profesional fue reali:<br>legitima y libre de fraudes y                                                                                            | zada asumiendo que la información proporcionada por la Sociedad es precisa, completa,<br>otros actos ilegales, para lo cual he tenido en cuenta su apariencia y estructura formal.                                                                                                    |
| Manifestación del Contado                                                                                                    | ar Público                                                                                                    |
| Sobre la base de las tareas d<br>de la información que se cert<br>apartado anterior.                                                                       | lescriptas, certífico que la información individualizada en el apartado denominado "Detalle<br>ifica" concuerda con la documentación y con los registros contables señalados en el                                                                                                    |
| Gudad Autónoma de Buenos                                                                                                    | Aires, 18 de diciembre de 2019                                                                                                    |
| DF<br>CONTADOR PÚBLICO (U.B.A<br>CRCECABA TP PP                                                                                                    |                                                                                                    |
|                                                                                                    |                                                                                                    |

# **ACLARACIONES FINALES**

Si no dispone de su Clave personal o presenta inconvenientes para ingresar al sistema, puede consultar al Centro de Atención Telefónica comunicándose al **5382-9550**, de lunes a viernes de 9 a 19 hs.

Por consultas relacionadas a la certificación o consultas sobre la adhesión al convenio puede comunicarse al 5382-9200 o enviar un correo electrónico a legalizaciones@consejocaba.org.ar